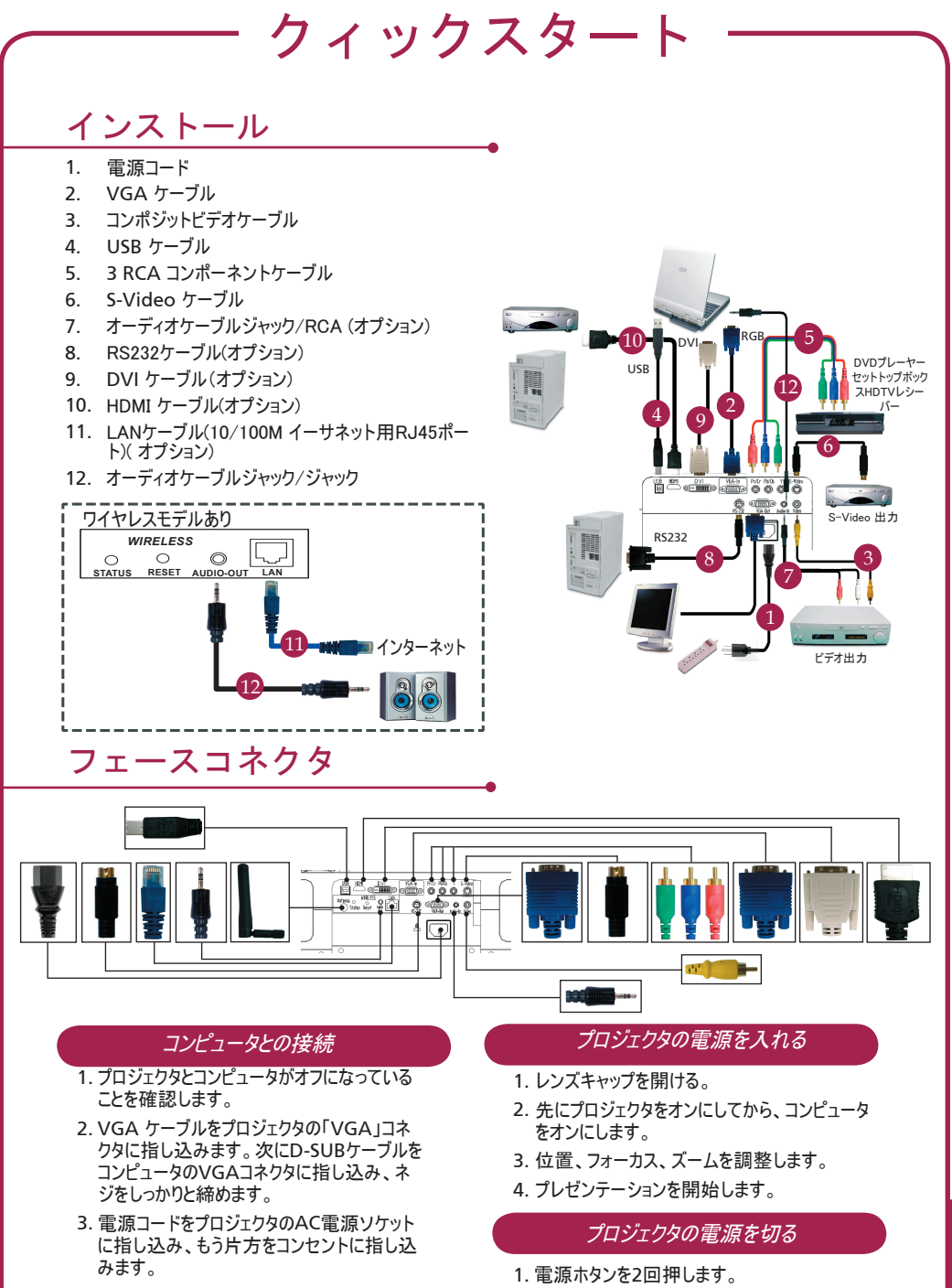

 プロジェクタのファンが止まるまで、AC電源 コードはコンセントにつないだままにしておいて ください。

クィックスタート

## ワイヤレスプロジェクション

ワイヤレスプロジェクションを実行するには、Acer eProjection管理ソフトウェアユーティリティをPCに インストールする必要があります。プロジェクタに統合されたWPG(ワイヤレスプレゼンテーションゲート ウェイ)モジュールでは、ソフトウェアタ保管されています。以下の手順に従って、ソフトウェアをダウン ロードし、インストールしてください。

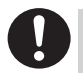

日本語

ソフトウェアをダウンロードするには、PCからLANケーブルを外されており、ブラウザが起動時にWebサイトを表示できるよう設定されていなばなりません。

- ノートパソコンの電源を入れて、無線LANを起動してください。
- 適当なWLANマネージャを使って利用可能な WLANネットワークを検索してください。
- 利用可能なネットワークから「AcerWirelessGateway」と表示されたネットワークを選択して、接続し てください。

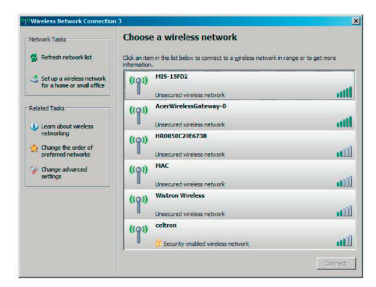

- セキュリティ警告が表示された場合でも、「Connect Anyway(接続)」を選択してください。
- 5. 接続後、インターネットブラウザを起動してください。 インターネットブラウザが起動時に空白ページを表示 するよう設定されている場合、任意のWebサイトの URLを入力してください。Acer WPGのトップページ が自動的に表示されます。ドライバはこのページから ダウンロードできます。

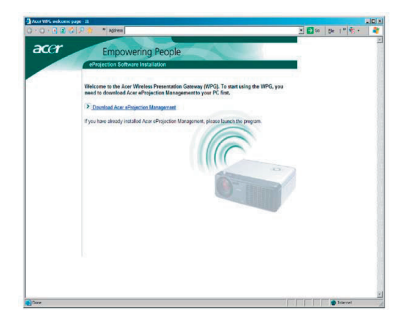

6. リンクをクリックして、ドライバのダウンロードおよびインストールを行ってください。セキュリティ警告が表示された場合でも、「OK」をクリックしてインストール作業を進めてください。ドライバのインストール中は、画面のちらつくことがあります。

|  | Name: | Setup.exe              |      |        |
|--|-------|------------------------|------|--------|
|  | Type: | e: Application, 116 KB |      |        |
|  | From: | : news.bbc.co.uk       |      |        |
|  |       |                        | -    | 1 [    |
|  |       | Run                    | Save | Cancel |

7. インストールが完了すると、Acer無線プロジェク ションゲートウェイのソフトウェアが開きます。

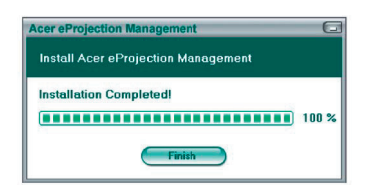

 接続後、PC画面がプロジェクタから表示され、 WPGの電源LEDは緑色に点灯します。